# ةرادإب ةقلعتملا تالكشملا فاشكتسأ FireSIGHT ةمظنأ ربع (LOM) ءاوضألا ءافطإ امحالصإو

# تايوتحملا

قمدق مل قمدق مل من ال المال المال من المال المال من المال المال من المال المال من المال المال المال من المال المال المال المال من المال المال المال المال المال المال من المال المال المال المال المال المال المال المال المال

# ەمدقملا

ءاوضألاا ءافطا ةرادإ نيوكت دنع رهظت دق ةفلتخم أطخ لئاسرو اضارعاً دنتسملا اذه مدقي مادختساب LOM كل حمسي .ةوطخب ةوطخ اهحالصإو ءاطخألاا فاشكتساً ةيفيكو ،(LOM) نع اهترادا وأ ةزهجألاا ةبقارم لجأ نم LAN (SOL) ةكبش ربع قاطنلاا جراخ يلسلست ةرادا لاصتا لثم ،ةدودحم ماهم ذيفنت كنكمي .زاهجلاب ةصاخلا بيولا ةهجاو ىلإ لوخدلا ليجست نود دعب .قرارحلا ةجردو ةحورملا ةعرس لثم تالاح ةبقارم وأ لكيهلل يلسلستا مقرلا مضرع

# ةيساسألا تابلطتملا

### تابلطتملا

.LOM و FireSIGHT ماظنب ةفرعم كيدل نوكت نأب Cisco يصوت

### ةمدختسملا تانوكملا

ةيلاتلا جماربلاو ةيداملا تانوكملا تارادصإ ىلإ دنتسملا اذه يف ةدراولا تامولعملا دنتست:

- FireSIGHT Management Center
- 8000 ةلسلس ةزەجأ ،FirePOWER 7000 ةلسلس ةزەجأ •
- ثدحأ رادصإ وأ جمانربلا نم 5.2 رادصإلا •

ةصاخ ةيلمعم ةئيب يف ةدوجوملا ةزهجألا نم دنتسملا اذه يف ةدراولا تامولعملا ءاشنإ مت. تناك اذإ .(يضارتفا) حوسمم نيوكتب دنتسملا اذه يف ةمدختسُملا ةزهجألا عيمج تأدب رمأ يأل لمتحملا ريثأتلل كمهف نم دكأتف ،ةرشابم كتكبش.

# LOM ب لاصتالا رذعتي

FirePOWER Appliance وأ FireSIGHT Management Center ب لاصتال اىلع رداق ريغ نوكت دق

Error: Unable to establish IPMI v2 / RMCP+ session  $\ensuremath{\mathsf{Error}}$ 

Info: cannot activate SOL payload with encryption ديوكت نم ققحتاا ةيفيك يااتال مسقارا حضوي LOM دمجاوب تالاصتال

### نيوكتلا نم ققحتلا

ةەجاو نع افلتخم IP ناونع مدختساو ەنيكمت نم دكأتو LOM نيكمت نم ققحت :1 ةوطخلا قرادإلا.

نمو ،هاجتإلاا يئانث حوتفم UDP 623 ذفنم نأ نم ةكبشلا قيرف لالخ نم ققحت :2 ةوطخلا مادختسإ كنكمي الف ،UDP ذفنم ربع لمعي LON نأ امب .حيحص لكشب تاهجوملا نيوكت زاهجلا ناك اذإ ام رابتخال ليدب لح كانه ،كلذ عمو .623 ذفنملا ربع IP LOM ناونع ىلا P LOM تاءاعدتسا IPMIPING تاءاعدتس الالالالي . منه ططخم ربع Get Channel Authentication Capabilities ذفنم يلع دانايب ططخم ربع UDP 623 ذفنم

ذفنم ىلع عمسي زاهجلا ناك اذإ ام ديكأتل الومش رثكأ رابتخإ ىلع لوصحلل :**ةظحالم** UDP 623، حسم مدختسأ NMAP.

مقف ،ةحاسم كانه نكت مل اذإو ؟LOM ب صاخلا IP ناونع لااصتا رابتخإ كنكمي له :3 ةوطخلا تادادعإلا ةحص نم ققحتو ،قيبطتلل لباقلا زاهجلا ىلع يرذج مدختسمك رمألا اذه ليغشتب. لااثملا ليبس ىلع,

### ipmitool lan print

| Set in Progress       | : | Set Complete                                   |  |  |  |  |  |
|-----------------------|---|------------------------------------------------|--|--|--|--|--|
| Auth Type Support     | : | NONE MD5 PASSWORD                              |  |  |  |  |  |
| Auth Type Enable      | : | Callback : NONE MD5 PASSWORD                   |  |  |  |  |  |
|                       | : | User : NONE MD5 PASSWORD                       |  |  |  |  |  |
|                       | : | Operator : NONE MD5 PASSWORD                   |  |  |  |  |  |
|                       | : | Admin : NONE MD5 PASSWORD                      |  |  |  |  |  |
|                       | : | OEM :                                          |  |  |  |  |  |
| IP Address Source     | : | Static Address                                 |  |  |  |  |  |
| IP Address            | : | 192.0.2.2                                      |  |  |  |  |  |
| Subnet Mask           | : | 255.255.255.0                                  |  |  |  |  |  |
| MAC Address           | : | 00:1e:67:0a:24:32                              |  |  |  |  |  |
| SNMP Community String | : | INTEL                                          |  |  |  |  |  |
| IP Header             | : | TTL=0x00 Flags=0x00 Precedence=0x00 TOS=0x00   |  |  |  |  |  |
| BMC ARP Control       | : | ARP Responses Enabled, Gratuitous ARP Disabled |  |  |  |  |  |
| Gratituous ARP Intrvl | : | 0.0 seconds                                    |  |  |  |  |  |
| Default Gateway IP    | : | 192.0.2.1                                      |  |  |  |  |  |
| Default Gateway MAC   | : | 00:00:00:00:00:00                              |  |  |  |  |  |
| Backup Gateway IP     | : | 0.0.0                                          |  |  |  |  |  |
| Backup Gateway MAC    | : | 00:00:00:00:00                                 |  |  |  |  |  |
| 802.1q VLAN ID        | : | Disabled                                       |  |  |  |  |  |
| 802.1q VLAN Priority  | : | 0                                              |  |  |  |  |  |
| RMCP+ Cipher Suites   | : | 1,2,3,6,7,8,11,12,0                            |  |  |  |  |  |
| Cipher Suite Priv Max | : | XaaaXXaaaXXaaXX                                |  |  |  |  |  |
|                       | : | X=Cipher Suite Unused                          |  |  |  |  |  |
|                       | : | C=CALLBACK                                     |  |  |  |  |  |
|                       | : | u=USER                                         |  |  |  |  |  |

o=OPERATOR a=ADMIN O=OEM

### لاصتالا نم ققحتلا

؟رمألا اذه مادختساب لاصتالا كنكمي له :1 ةوطخلا

ipmitool -I lanplus -H xxx.xxx.xxx -U admin sdr ہذہ أطخلا قلاسر یقلتت لہ?

Error: Unable to establish IPMI v2 / RMCP+ session

أطخلاا عم أطخلا دامتعالاا تانايب عم حيحصلا IP ناونعب ليصوت لشفي :**ةظحالم** 10 يلاوح دعب IP ناونعل ةحلاص ريغ ةلهم يف LOM ب لاصتالا لواحت .اروف قباسلا أطخلاا اذه عاجراو ناوث.

:رمألاا اذهب لاصتالا لواح :2 ةوطخلا

ipmitool - I lanplus - H xxx.xxx.xxx - U admin sdr إطخلا اذه ي لع ل ص ح ت ل ه: 3 ةو ط خل

Info: cannot activate SOL payload with encryption (اهمادختسإ دارملا ريفشتلا ةعومجم ددحي اذه) رمألا اذهب لاصتالا لواح نآلا:

ipmitool -I lanplus -H xxx.xxx.xxx -C 3 -U admin sdr زمألا اذهب لاصتالا لواح ؟لاصتالا رذعتي لاز ام :4 ةوطخلا:

ipmitool -I lanplus -vvv -H xxx.xxx.xxx -C 3 -U admin sdr أطخلا اذه يرت له رابتخال اتاجرخم ي

RAKP 2 HMAC is invalid زرم لواح مث ،(GUI)، تيموسرلا مدختسملا ةهجاو ربع Admin رورم ةملك رييغتب مق 5: قوطخلا ىرخأ.

رمألاا اذهب لاصتالا لواح ؟لاصتالا رذعتي لازي ال له:

ipmitool -I lanplus -vvv -H xxx.xxx.xxx -C 3 -U admin sdr أطخلا اذه ىرت له رابتخال تاجرخم ي

RAKP 2 message indicates an error : unauthorized name مدختسملا قرادا < يلحملا نيوكتلا < مدختسملا رتخاً :6 ةوطخلا

ديدج TestLomUser ءاشنإ •

- **لوؤسملا** ىلإ **مدختسملا رود نيوكت** نم ققحت •
- ءاوضُأَلاً ءافطإ ةراداً لوصوب حامسِلاً نم ققحتِلاً •

| User Configuration                      |                                                                                                    |                 |
|-----------------------------------------|----------------------------------------------------------------------------------------------------|-----------------|
| User Name                               | TestLomUser                                                                                                    |                 |
| Authentication                          | Use External Authentication Method                                                                                                    |                 |
| Password                                | •••••                                                                                                    |                 |
| Confirm Password                        | •••••                                                                                                    |                 |
| Maximum Number of Failed Logins         | 5                                                                                                    | (0 = Unlimited) |
| Minimum Password Length                 | 5                                                                                                    |                 |
| Days Until Password Expiration          | 0                                                                                                    | (0 = Unlimited) |
| Days Before Password Expiration Warning | 0                                                                                                    |                 |
| Options                                 | <ul> <li>Force Password Reset on Login</li> <li>Check Password Strength</li> <li>Exempt from Browser Session Timeout</li> </ul>                                                                                                    |                 |
| Administrator Options                   | 🧭 Allow Lights-Out Management Access                                                                                                    |                 |
| User Role Configuration                 |                                                                                                    |                 |
| Sourcefire User Roles                   | <ul> <li>Administrator</li> <li>External Database User</li> <li>Security Analyst</li> <li>Security Analyst (Read Only)</li> <li>Security Approver</li> <li>Intrusion Admin</li> <li>Access Admin</li> <li>Network Admin</li> <li>Maintenance User</li> <li>Discovery Admin</li> </ul> |                 |
| Custom User Roles                       | <ul> <li>Intrusion Admin- Test Jose - Intrusion policy read only accesws</li> <li>test</li> <li>Test Armi</li> <li>Save</li> <li>Cancel</li> </ul>                                                                                                    |                 |

كتازايتما ديعصتب مق ،قيبطتلل لباقلا زاهجلاب ةصاخلا (CLI) رماوألا رطس ةهجاو ىلع ثلاثلا رطسلا ىلع مدختسملا وه TestLomUser نأ نم ققحت .اهليغشتو رماوألا هذه خيسرتل.

#### ipmitool user list 1

| ID                                       | Name        | Callin | Link Auth | IPMI Ms | g Channel 1 | Priv Limit |  |
|------------------------------------------|-------------|--------|-----------|---------|-------------|------------|--|
| 1                                        |             | fals   | se false  | true    | ADMINI      | STRATOR    |  |
| 2                                        | root        | fals   | se false  | true    | ADMINI      | STRATOR    |  |
| 3                                        | TestLomUser | true   | e true    | true    | ADMINI      | STRATOR    |  |
| .لوؤسم ىلإ 3 رطسلا يف مدختسملا رييغتب مق |             |        |           |         |             |            |  |

ipmitool user set name 3 admin بسانم لوصو يوتسم نييعت:

ipmitool channel setaccess 1 3 callin=on link=on ipmi=on privilege=4 ديدجلا لوؤسملا مدختسملاب ةصاخلا رورملا قملك رييغت ipmitool user set password 3 تادادعإلا ةحص نم قرقحت.

#### ipmitool user list 1

Callin Link Auth ID Name IPMI Msq Channel Priv Limit 1 ADMINISTRATOR false false true 2 root false false true ADMINISTRATOR 3 admin true true true ADMINISTRATOR .(3)مدختسملاو (1)ةحيحصلا ةانقلل SOL نيكمت نم دكات.

ipmitool sol payload enable 1 3 ةى ان م دكأت :7 ةوطخلا IPMI تېلمع نأ ن م دكأت :7 قوطخلا.

#### pmtool status | grep -i sfipmid

sfipmid (normal) - Running 2928 Command: /usr/local/sf/bin/sfipmid -t 180 -p power PID File: /var/sf/run/sfipmid.pid Enable File: /etc/sf/sfipmid.run قمدخلا ليغشت قداعإب مق.

pmtool restartbyid sfipmid ةيلمعلا فرعم رييغت نم دكأت.

#### pmtool status | grep -i sfipmid

sfipmid (normal) - Running 20590 Command: /usr/local/sf/bin/sfipmid -t 180 -p power PID File: /var/sf/run/sfipmid.pid Enable File: /etc/sf/sfipmid.run

ديەمت ةداعإب مق مث ،(GUI) ةيموسرلا مدختسملا ةەجاو يف LOM ليطعتب مق :8 ةوطخلا **نيوكت < نيوكت < يلحم** رتخأ ،زاەجلاب ةصاخلا (GUI) ةيموسرلا مدختسملا ةەجاو يف .زاەجلا ددج .**مكحتلا ة**داعإل **قفاوم** رقناو ،**ظفح** رقنا ،VGA ددح .**مكحتلا ةدحو** 

| Overview Analysis                                                                                                    | Policies | Devices  | Objects     | FireAMP                                   |                       |
|----------------------------------------------------------------------------------------------------|----------|----------|-------------|-------------------------------------------|-----------------------|
|                                                                                                    |          |          |             |                                           | Local + Configuration |
| Information<br>HTTPS Certificate<br>Database<br>Network<br>Management Interface<br>Process<br>Time<br>Remote Storage Device | Ca       | nsole Co | nfiguration | VGA Physical Serial Port     Save Refresh |                       |
| Change Reconciliation                                                                                                    | _        |          |             |                                           |                       |
| Cloud Services                                                                                                    | n        |          |             |                                           |                       |

يف .زاهجلا ديەمت ةداعإب مق مث ،ةيموسرلا مدختسملا ةهجاو يف LOM نيكمتب مق ،كلذ دعب **ةدحو ليكشت < ليكشت < يلحم** رتخأ ،زاهجلاب ةصاخلا (GUI) ةيموسرلا مدختسملا ةهجاو ةداعإل **قفاوم** قوف رقناو ،**ظفح** قوف رقناو ،LOM وأ **يعيبط يلسلست ذفنم** رتخأ .**مكحتلا** . ديەمتلا

ىرخأ ةرم لاصتالا لواح ،نآلا.

ipmitool -ت اanplus -vvv - الا المحدية: المحدية: المحدية: المحدية: المحدية: المحدية: المحدية: المحدية: المحدية المحدية: المحدية: المحدية: المحدية: المحدية: المحدية: المحدية: المحدية: المحدية: المحدية: المحدية: المحدية: الم المحدية: المحدية: المحدية: المحدية: المحدية: المحدية: المحدية: المحدية: المحدية: المحدية: المحدية: المحدية: الم

ipmitool -I lanplus -vvv -H xxx.xxx.xxx -C 3 -v admin sdr ةوطخلا انم رمألا اذه ليغشتب مق :10 ةوطخلا قيساسألا ةحوللا ةرادإ يف مكحتلا ةدحول قدراب طبض

ipmitool bmc reset cold ال ،يأ) زاهجلا لثم اهسفن ةيلحملا ةكبشلا ىلع ماظن نم رمألا اذه ليغشتب مق :11 ةوطخلا (طسوتم هجوم يأ ربع رمي:

ipmitool -I lanplus -H xxx.xxx.xxx -U admin power status

```
arg -an > /var/tmp/arpcache
يف مكحتالا ةدحو تناك اذإ ام ديدحتال جتانالا var/tmp/arpcache فالمل ينفال Cisco معد لااسرا
بالطل بيجتست (BMC) ةيساسألاا ةحولالا قرادإ
```

## ليغشتلا ةداعإ ءانثأ LOM ةمجاوب لاصتالا عطق مت

ةرادإ زكرم ليغشت ةداعإ دنع FireSIGHT نامأ زاهج وأ FireSIGHT قرادإ زكرم ليغشت قداعإ دنع. انه رماوألا رطس ةهجاو ربع زامجلا ليغشت قداعإ دنع جارخإلاا ضرع متي:

admin@FireSIGHT:~\$ sudo shutdown -r now

Broadcast message from root (ttyS0) (Tue Nov 19 19:40:30 Stopping Sourcefire 3D Sensor 7120...nfemsg: Host ID 1 on card 0 endpoint 1 de-registering ... nfemsg: Host ID 2 on card 0 endpoint 1 de-registering ... nfemsg: Host ID 27 on card 0 endpoint 1 de-registering .....ok Stopping Netronome Flow Manager: nfemsg: Fail callback unregistered Unregistered NFM fail hook handler nfemsg: Card 0 Endpoint #1 messaging disabled nfemsg: Module EXIT WARNING: Deprecanfp nfp.0: [ME] CSR access problem for ME 25 ted config file nfp nfp.0: [vPCI] Removed virtual device 01:00.4 /etc/modprobe.conf, all config files belong into /etc/modprobe.d/. success. No NMSB present: logging unecessary...[-10G[ OK ].. Turning off swapfile /Volume/.swaptwo

 $[\,-10G[\,$  OK  $\,]$  other currently mounted file systems...

Unmounting fuse control filesystem. Un

**رەظت .ەبيكرت متي ال يذلا** جارخإلل اەزييمت مت **يتلا** تامامصلا **يف مكحتلا** تافلم ماظن (STP) ةعرفتملا ةرجشلا لوكوتورب نيكمت ببسب زاەجلاب لاصتالا عاطقنا **قدحتملا** ممألا متي ،ةرادملا ةزەجألا ديەمت ةداعإ درجمب .ەب FireSIGHT ماظن ليصوت متي ثيح لوحملا ىلع أطخلا اذە ضرع: ليطعت بجي ،LOM/SOL مادختساب ةزهجألاا دحأب لاصتالاا نم نكمتت نأ لبق :**قظحالم** ةهجاوب لصتم ةيجراخ ةهج نم ليوحت زاهج يأ ىلع (STP) ةعرفتملا ةرجشلا لوكوتورب زاهجلا ةرادإ.

طقسي ةرادإلاب صاخلا طبارلا. ةرادإلا ذفنم عم FireSIGHT ماظنل LOM لاصتا ةكراشم متت دقف ،ىلعألا ىلإ عجريو عجارتي طابترالا نأ امب .ديەمتلا ةداعإ ءانثأ ادج ةزيجو ةدمل ءانيم (تانايبلا رورم ءدب لبق ةيناث 30 قداع) لوحملا ذفنم يف ريخأت ليغشت ىلإ كلذ يدؤي ةرجشلا لوكوتورب نيوكت نع ةجتانلا ملعتلا وأ عامتسالل لوحملا ذفنم قلاح ببسب .ذفنملا ىلع (STP) قارفتمل

ةمجرتاا مذه لوح

تمجرت Cisco تايان تايانق تال نم قعومجم مادختساب دنتسمل اذه Cisco تمجرت ملاعل العامي عيمج يف نيم دختسمل لمعد يوتحم ميدقت لقيرشبل و امك ققيقد نوكت نل قيل قمجرت لضفاً نأ قظعالم يجرُي .قصاخل امهتغلب Cisco ياخت .فرتحم مجرتم اممدقي يتل القيفارت عال قمجرت اعم ل احل اوه يل إ أم اد عوجرل اب يصوُتو تامجرت الاذة ققد نع اهتي لوئسم Systems الما يا إ أم الا عنه يل الان الانتيام الال الانتيال الانت الما